# Инструкция по установке и настройке плагина платежной системы PayKeeper в CMS Wordpress 4,5,6 + Woocommerce 4,5,6,7

## 1. Установка плагина

В панели администрирования Wordpress перейдите в подраздел **«Добавить** новый» раздела **«Плагины»**, для этого наведите курсор на раздел **«Плагины»** и в появившемся меню выберите пункт **«Добавить новый»** 

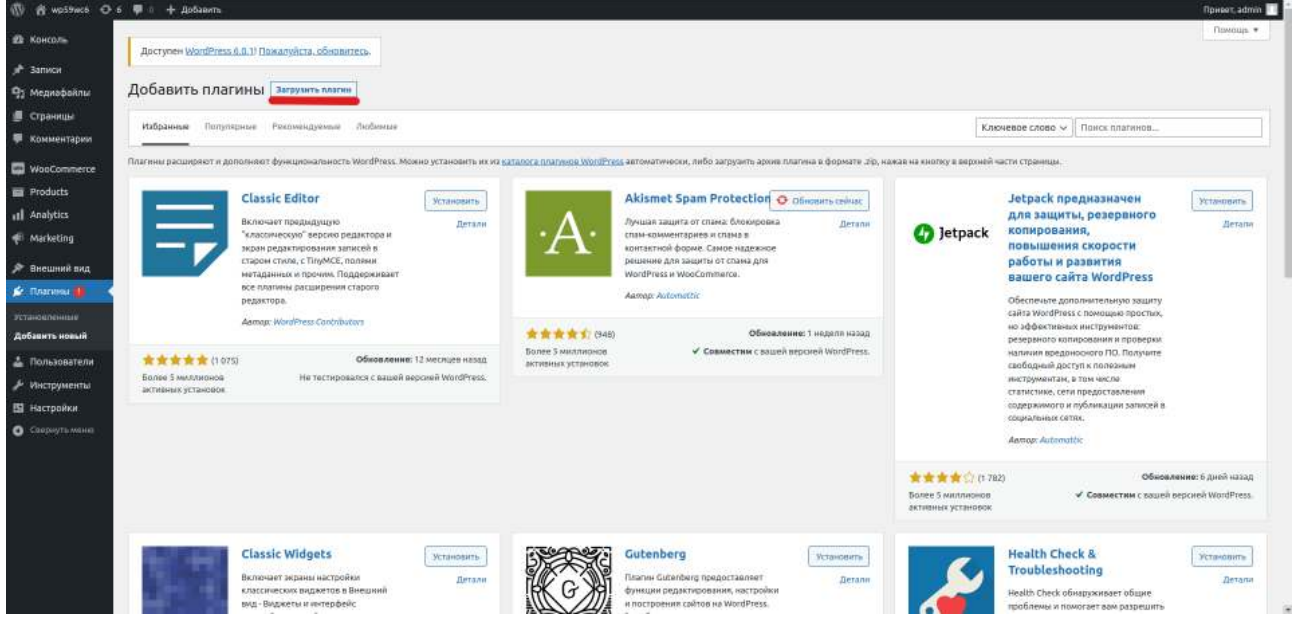

На открывшейся странице кликните на кнопку «Загрузить плагин».

Нажмите кнопку выбора файла на локальном компьютере(рисунок 3) и выберите установочный архив.

| 10 A wosawca O a  | i 🐺 ii 🕂 Добавита                                                                                                    |                                                                                                    | Novert, admin 🔝                                                    |
|-------------------|----------------------------------------------------------------------------------------------------|----------------------------------------------------------------------------------------------------|--------------------------------------------------------------------|
| 😰 Консоль         | Bocrymen WordPress 6.0.11 Прикалийста, обновитесь.                                                                                                    |                                                                                                    | Помоца *                                                           |
| <i>у</i> № Записи |                                                                                                    |                                                                                                    |                                                                    |
| 93 Медиафайлы     | Добавить плагины Засружеть плагин                                                                                                    |                                                                                                    |                                                                    |
| 🗐 Страницы        |                                                                                                    |                                                                                                    |                                                                    |
| 🐖 комментарии     | Economic action                                                                                                    | ה העומים אות הוומטורדיו וו הערוומיני בעיימט אמר אלי הדיגומים בעייר                                               |                                                                    |
| wooCommerce       | ECHN y Bac echs a                                                                                                    | рила планина в формате "др. здесь можно за рузить и установить или обновита е                                    | u.                                                                 |
| Products          |                                                                                                    |                                                                                                    |                                                                    |
| 11 Analytics      |                                                                                                    | Choose File No file chosen Witawaan                                                                              |                                                                    |
| er Marketing      |                                                                                                    |                                                                                                    |                                                                    |
| 🔊 Внешний вид     |                                                                                                    |                                                                                                    |                                                                    |
| 🖉 Плаганы 🚺 🤞     |                                                                                                    |                                                                                                    |                                                                    |
| установленные     | Избранные Популярные Реколендуемые Любиные                                                                                                    |                                                                                                    | Ключевое слово 🛩 Поиск плапинов                                    |
| Добашить новый    | Comment of the second second s |                                                                                                    |                                                                    |
| 🕹 Пользователи    | отая наза респлонен и фонскание - фластиское несть несть насто ческие 26 гановите их на 2                                                                                                    | estand e traiteara violantes deraveneesen, neur se blaer e datue traitere a é datas e ser unade se autorité e es | ALEN RECENTCHEMISTIN                                               |
| 🖋 Инструменты     | Classic Editor Устанодить                                                                                                    | Akismet Spam Protection 🧿 Обновить себнас                                                                        | Jetpack предназначен эстановить                                    |
| 🖽 Настройки       | Включает предыдущую Дитали                                                                                                    | Лучшая защите от спене: блокировка Дитали                                                                        | для защиты, резервного<br>детали                                   |
| • Свернутьменна   | жран редактирования записей в                                                                                                    | контактной форме. Самое надежное                                                                                 | повышения скорости                                                 |
|                   | старом стиле, с ТігуМСЕ, поляни<br>метаданных и прочим. Поддерживает                                                                                                    | WordPress w WooCommerce.                                                                                         | работы и развития<br>вашего сайта WordPress                        |
|                   | все плагины расширения старого<br>редактора.                                                                                                    | Aamon Automothic                                                                                                 | Обеспечьте дополнительную защиту                                   |
|                   | Aamap: WordPress Contributors                                                                                                    |                                                                                                    | сайта WordPress с помощью простью,<br>но эффективных инструментов: |
|                   |                                                                                                    |                                                                                                    | резервного колирования и проверки                                  |
|                   | ★★★★ (1075) Обезеление: 12 месяцее назад                                                                                                    | активных установок                                                                                               | стободный доступ к полезным                                        |
|                   | Более 5 миллионов Не тестировалок с вашей версией WordPress.<br>Истивных установов                                                                                                    |                                                                                                    | инструментам, в том числе<br>статистике, сети предоставления       |
|                   |                                                                                                    |                                                                                                    | содержимого и публикации записей в<br>социальных сетих.            |

На открывшейся странице, нажмите кнопку «Установить» (рисунок 4).

### 2. Включение плагина

Перейдите в раздел «Плагины». Нажмите кнопку «Активировать плагин».

| 94 W I | 🛛 🕂 Добавить                                 |                                                                                                    |                                                                                                    | Noveet, admin    |
|--------|----------------------------------------------|----------------------------------------------------------------------------------------------------|----------------------------------------------------------------------------------------------------|------------------|
| Д      | octyment WordPress 6.0.11 Пажалуйст          | a.compareta.                                                                                                    | Настройки экрана 🔻                                                                                                    | Помощь *         |
| Alex.  |                                              |                                                                                                    |                                                                                                    |                  |
| Пла    | агины добавить новый                         |                                                                                                    |                                                                                                    |                  |
| Пл     | агин даактианрован.                          |                                                                                                    |                                                                                                    | ø                |
|        |                                              |                                                                                                    | Поиск установленных пл                                                                                                    | ADBHOR.          |
| Bce    | 4)   AKTHENISE (1)   HEEKTHENISE (3)   H     | недавко активние ()) ( Доступны обновления ()) ( Автомолические обновления включении ()) ( Автоматические обновления отключены ())                                                                                                    | (or end of the second second sec |                  |
| Ales   | C IDEN                                       |                                                                                                    |                                                                                                    | H DVIENENTIO     |
| 0      | Пласин                                       | Denvezinue                                                                                                    | Автоматически                                                                                                    | е обновления     |
| 0      | Akismet Anti-Spam<br>Aktiverposate   Yaanime | Используемый миллионами, Аквитев, вполне возможно, лучший стособ в мире защитить свой блог от спана. Ваш сайт полностью ностроен и защищем, даже когдо вы спите. Для начала<br>актиондуйта плалин Aklamet, а затем перийдите на страницу настроок Aklamet, чтобы настронть вада ключ APK. | Включить автона<br>обновления                                                                                                    | атические        |
|        |                                              | Bepcies 4.2.2   Aarop: Automattic   Jartase                                                                                                    |                                                                                                    |                  |
| <      | О Доступна свежая версия Akisa               | пет Апа-Брат. Можно поснатовто информация о завосни 4.2,5 клю обновите сейчис.                                                                                                    |                                                                                                    |                  |
| 0      | Hello Dolly                                  | Это не просто планин, он симеолизирует надежду и эктузнази целого поколниня, выражинные в двух словах на песіни, наиболее навестной в исполнинин Лунка Ариктроита: «Нейо, Doly», П                                                                                                    | юсле Включить автон                                                                                                    | атические        |
|        | Активировать Удалить                         | активации плагина на каждой странице панили управлюния в праком веринем у <i>глу</i> будет отображаться случайная строка из этой песни.<br>Весонь 1,7,21 белен Май Инбаниев, Кластик                                                                                                    | обновления                                                                                                    |                  |
|        |                                              | anthonia (1) ind Table summer constrained 8 finds constrained                                                                                                    |                                                                                                    |                  |
| 0      | WooCommerce                                  | An eCommerce toolkit that helps you sell anything. Beautifully.                                                                                                    | Отключить автом                                                                                                    | HATIPHEORINE     |
|        | затондь (диантианфовать                      | Bepoin 6.7.0   Aerog: Automatic   Ders   API dos   Community support                                                                                                    | - www.usidenania                                                                                                    |                  |
| 0      | WooCommerce PayKeeper Plugin                 | Easily adds PayKeeper payment gateway to the WooCommerce plugin so you can allow customers to checkout PayKeeper gateway.                                                                                                    |                                                                                                    |                  |
|        | Актинировать Удалить                         | Версия 1.1 (Автор: акци:   Перейти на страницу плагина                                                                                                    |                                                                                                    |                  |
| 0      | Плагин                                       | Описание                                                                                                    | Автоматическия                                                                                                    | е обновления     |
| Дей    | іствия 🗸 🗌 Примен                            | na l                                                                                                    |                                                                                                    | 4 3,56546473     |
|        |                                              |                                                                                                    |                                                                                                    |                  |
|        |                                              |                                                                                                    |                                                                                                    |                  |
|        |                                              |                                                                                                    |                                                                                                    |                  |
| Chacu  | ба ван за теорлество с <u>WordPress</u>      |                                                                                                    | Sker                                                                                                    | ать версию 6.0.1 |

#### 3. Настройка плагина

| 10 C                  | ÷ Добавите                                                                                                    | Привет, admin          |
|-----------------------|----------------------------------------------------------------------------------------------------|------------------------|
| Paym                  | A Products Shipping Peyments Accounts & Privacy Emails Integration Advanced                                                                                                    | P Of Activity Finish's |
| Payme                 | t Methods<br>yment methods are listed below and can be sorted to control their display order on the frontend.                                                                    |                        |
|                       | Method Enabled Description                                                                                                    |                        |
| = -                   | Direct bank transfer     Take payments in person via BACS. More commonly known as direct bank/wire transfer.                                                                     | Set up                 |
| = ^                   | Check payments     Take payments in person via checks. This offline gateway can also be useful to test purchases.                                                                | Set up                 |
| = ^                   | Cash on delivery Take your customers pay with cash (or by other means) upon delivery.                                                                                            | Set up                 |
| = ^                   | Onnara картани Visa/MasterCard оклайн 📧                                                                                                    | Manage                 |
| Sine ch               |                                                                                                    |                        |
| Add<br>We re<br>you d | tional ways to get paid<br>ammend adding one of the following payment extensions to your store. The extension will be installed and activated for you when<br>is "tart starter". | i                      |
| 2                     | PayPal Payments<br>Safe and secure payments using credit cards or your customer's PayPal account.                                                                                | Getstarted             |
|                       |                                                                                                    |                        |

В панели администрирования Wordpress перейдите в подраздел **«Настройки»** раздела **«WooCommerce»** . Перейдите на вкладку «Оплата» и в строке плагина Paykeeper нажмите на кнопку «Управление».

На открывшейся страницы обязательно нужно заполнить два поля:

1. Платежная форма PayKeeper.

В этом поле необходимо указать URL адрес формы PayKeeper (Адрес имеет формат https://<ваш сайт>.server.paykeeper.ru/create/). (рисунок 8)

2. Секретное слово.

Секретное слово необходимо сгенерировать в личном кабинете PayKeeper, скопировать и вставить в поле **«Секретное слово»** в настройки обработчика Настройки дополнительного функционала плагина:

Если вы используете штатные и нештатные модули скидок , установите галочку «Принудительные учет скидок».

Если установите галочку «Автозавершение заказа», то после подтверждения оплаты заказ перейдет в статус «Завершен».

Если установите галочку «Возвращение после оплаты на страницу заказа», то после оплаты покупатель будет переадресован на страницу заказа, которая определяется в настройках модуля woocommerce.

| 🝈 😤 Магазин на WC7 | . 🔿 3 🛡 0 🕂 Добавить ШРР           | Forms 🧶 No.et                                                                                                    | ser, admin 🔝 🏛         |  |
|--------------------|------------------------------------|----------------------------------------------------------------------------------------------------|------------------------|--|
| 🙆 Консоль          | Платежи                            |                                                                                                    | <b>Р</b><br>Активность |  |
| <i>я</i> № Записи  |                                    | No                                                                                                    | жощь 💌                 |  |
| 93 Медиафайлы      | Основные Товары Нал                | тог Доставка Платежи Аккаунты и приватность Email'ы Интеграция Дополнительно                                                                |                        |  |
| 📕 Страницы         | L                                  |                                                                                                    |                        |  |
| 🗭 Комментарии      | Ваши настройки сохранены.          |                                                                                                    |                        |  |
| 🥶 WooCommerce 🦂    | PayKeeper                          |                                                                                                    |                        |  |
| Главная страница   | Приём платежей обеспечивается пл   | атёжной платформой РауКеераг.                                                                                                    |                        |  |
| Заказы             | BE DOUNTS /BUE DOUNTS              | Renewark Reviewer                                                                                                    |                        |  |
| Клиенты            | and an apparished and              | JRIVITIN/BAKINOVITIN BYKCeper                                                                                                    |                        |  |
| Кулоны             | Палтежная форма                    | https://mshsh-93.dou.bst/seasure.nukeeaser.nu/reasted                                                                                       |                        |  |
| Отчёты             | PayKeeper                          | mstpa-gimmiker 22-vervest-servest-page/setterst-utg/veeket                                                                                  |                        |  |
| Настройки          | скила на платежную форму наумерат. |                                                                                                    |                        |  |
| Статус             | Carportuos croso                   | 11414/6700402700                                                                                                    |                        |  |
| Расширения         | Cexperince chood                   |                                                                                                    |                        |  |
| 🖬 Товары           |                                    | Dear control chose a channel architect Tethnologieu una construction                                                                        |                        |  |
| н Аналитика        | กิดแนรสมรอสะ และเจ้าเนอร           |                                                                                                    |                        |  |
| 🖗 Маркетинг        | скидок                             | Если эта опция включена, скидки будут учтены принудительно. Пажалуйста, сообщите об этом службе техподдержки по адресу support@paykeeper.ru |                        |  |
| WPForms            |                                    |                                                                                                    |                        |  |
|                    | Автозавершение заказа              | Если эта опция включена, то при успешной оплате, заказа будет присвоен статус завершен                                                      |                        |  |
| 🎢 внешний вид      |                                    |                                                                                                    |                        |  |
| 🖆 Плагины 🙆        | Возвращение после оплаты           | Ecnu эта опция активна, после оплаты покупатель вернется на специальную страницу view-order                                                 |                        |  |
| 👗 Пользователи     | на страницу заказа                 |                                                                                                    |                        |  |
| 🖋 Инструменты      | Manual and and a second            | Conservation the Machine and much                                                                                                    |                        |  |
| Настройки          | nennenvoonne                       |                                                                                                    |                        |  |
|                    |                                    |                                                                                                    |                        |  |
| Vertical Menu      | 0.0000000                          | Pauli a server à charge que la server anni a server anni a server a                                                                         |                        |  |
| Саернуть меню      | Описание                           | прием платежен овстачивает платежная платформа на                                                                                           |                        |  |
|                    |                                    | UTRICATIVE RUATEWHOW CHICTEMBL                                                                                                    |                        |  |

По желанию можно изменить следующие поля:

1. Наименование.

В этом поле можно указать свое название платежной системы в списке выбора способов оплаты на странице корзине.

2. Описание.

В этом поле можно указать свое описание платежной системы, которое выводится ниже названия при выборе системы.

3. Логотип платежной системы.

В этом поле можно указать ссылку на иконку-логотип платежной системы.

| (1) A wp59wc6                                                            | 🗲 б 📮 о 🕂 Добавить            |                                                                                                    | При           | eer, admin 🖂      |
|--------------------------------------------------------------------------|-------------------------------|----------------------------------------------------------------------------------------------------|---------------|-------------------|
| 🚳 Кансаль                                                                | Payments                      |                                                                                                    | P<br>Activity | D<br>Finish setup |
| 📌 Записи<br>Фр Медиафайлы                                                | Принудительный учет<br>скидок | 🗌 Если эта опция включена, скидом будут учтены принудительно. Пожалуйста, сообщите об этом службе техподдержки по адресу support@paykeeper.ru                                                                             |               |                   |
| 🗐 Страницы<br>👎 Комментарии                                              | Автозавершение заказа         | Сли эта опции включена, то при успешной оглате, заказа будет присвоен статус завершен                                                                                                    |               |                   |
| WooCommerce                                                              | Наименование                  | Оплата картама Visa/MasterCard онлайм<br>Наименовение платежной системы подгологияте.                                                                                                    |               |                   |
| Prome ()<br>Orders ()<br>Customers<br>Reports                            | Описание                      | Приём платежей обеспечивает платёжная платформа Раз<br>Описание платежной системы.                                                                                                    |               |                   |
| Status<br>Extensions                                                     | Логотип платежной<br>системы  | /vp-content/blugins/woscommerce-paykeeper/Vsa_masteri<br>Agper.noromina.nartoxisibi ciettemia                                                                                                    |               |                   |
| ■ Products<br>II Analytics<br>Marketing                                  | Адрес уведомления             | http://wp59wc6.cms-aa.dev.paykeepet.ru/?wc-api-wc_pk_ga<br>Скопируйте и вставьте эту ссылку в личном кабинете РауКверег на странице уведомления о платежах, она нужна для уведомления сайта сервисом об успешном платеже. |               |                   |
| 🔊 Внешний вид<br>😰 Плагины 🕕                                             | Успешный переход              | http://wp59wx6.cms aa.dev.paykeeper.ru//wc.pk_ga<br>Скопируйте и вставыте эту ссылку в личном кабичете РоуКеерет на странице адресов перемаправления. Это ссылка для перехода при устешном платеже.                       |               |                   |
| <ul> <li>Пользователи</li> <li>Инструменты</li> <li>Настройки</li> </ul> | Переход при ошибке            | http://wp59wc6.cms aa.dev.paykeeper.nu/we api-wc_pk_ga                                                                                                    |               |                   |
| Скернуть меню                                                            | Save changes                  |                                                                                                    |               |                   |

# 4. Настройте оплату в личном кабинете PayKeeper

Вам нужно зайти в Ваш личный кабинет PayKeeper, в «**Настройки**» и выполнить следующее:

- В разделе «Получение информации о платежах» установите «Способ получения уведомления о платежах» «POST-оповещения» «URL, на который будут отправляться POST-запросы», данные можно скопировать в административной панели WordPress из поля «Адрес уведомления».
- Сгенерируйте или придумайте **секретное слово**. Оно должно совпадать с тем, что Вы указали в поле «**Секретное слово**».

| Общие параметры                    | СПОСОБ ПОЛУЧЕНИЯ УВЕДОМЛЕНИ                                                    | ИЯ О ПЛАТЕЖАХ                                                                        |                       |
|------------------------------------|--------------------------------------------------------------------------------|--------------------------------------------------------------------------------------|-----------------------|
| Настройка формы оплаты             |                                                                                |                                                                                      |                       |
| Получение информации о<br>платежах | РауКеерег предоставляет возможность о<br>адрес электронной почты, либо POST за | повещать организацию о принятых платежах с помош<br>просом на указанный URL.         | цью отправки писем на |
| Цоступ к панели<br>администратора  | Способ получения уведомления о платежах 3                                      | РОЅТ-оповещения 🗢                                                                    |                       |
| SMTP-сервер                        |                                                                                |                                                                                      |                       |
| Адреса перенаправления<br>клиента  | URL, на который будут<br>отправляться POST-запросы                             | http://mysite.ru/?wc-api=wc_pk_gateway                                               |                       |
| Акты                               | Секретное слово                                                                | i]fDp)0zoDp8=i0                                                                      | СГЕНЕРИРОВАТЬ         |
| Фискализация                       |                                                                                | Используйте латинские буквы в верхнем и нижнем<br>регистре, цифры и знаки препинания |                       |
|                                    |                                                                                |                                                                                      |                       |

 В разделе «Адреса перенаправления клиента» установите «URL страницы, на которую клиент переходит при успешном завершении оплаты». Значение для этого поля можно скопировать в настройках плагина из поля «Успешный переход» и «URL страницы, на которую клиент переходит при неудаче в процессе оплаты». Значение для этого поля можно скопировать в настройках плагина из поля «Переход при ошибке»

| Адреса перенаправления<br>клиента | POST-интеграцию и обрабатывать POST-о<br>Получение информации о платежах.      | сообщения об успешных платежах. Настроить POST-интеграцию | можно в пункте |
|-----------------------------------|--------------------------------------------------------------------------------|-----------------------------------------------------------|----------------|
| Акты                              | Пропускать служебные страниць                                                  | ı PayKeeper                                               |                |
| Фискализация                      | URL страницы, на которую клиент<br>переходит при успешном<br>завершении оплаты | http://mysite.ru/?wc-api=wc_pk_gateway                    | P              |
|                                   | URL страницы, на которую клиент<br>переходит при неудаче в<br>процессе оплаты  | http://mysite.ru/?wc-api=wc_pk_gateway&failed             | F              |
|                                   | _                                                                              |                                                           |                |